## Invoicing

## How can I follow the payment of invoices?

In the invoice table (tab "Invoicing" ① > Menu "Invoices" ②) there is a column "UnPayed". In this column, the outstanding amount shows in red or if the invoice is payed the word "payed" in green.

If you click the amount ③ , a popup will appear ④ where you can give in the payment for the invoice by clicking on new ⑤ (Invoices can also partially be paid, eg an advance.).

|              |     | ■ Back                   |                |            |                          |                   |                        |               |            | 💄 Jean-marie Smets | 🗭 Logout     | 🛛 English (    | GB)        |  |
|--------------|-----|--------------------------|----------------|------------|--------------------------|-------------------|------------------------|---------------|------------|--------------------|--------------|----------------|------------|--|
| 64           |     | Sales Purchases          | Ledgers Jou    | irnals Acc | ounting Exact Online     | Payment Condition | ons Reminders          | Courtesy Cars |            |                    |              |                |            |  |
| PlanMana     |     | 2                        |                |            |                          |                   |                        |               |            |                    |              |                |            |  |
| COMMUNICATIO |     | Filter                   |                |            |                          |                   |                        | Reset Export  |            |                    |              |                |            |  |
| HELP         |     | Carrosserie Demo JM      | ✓ select       | a journal  | ← type a customer        |                   |                        |               |            |                    |              |                |            |  |
|              |     | type a repairer name     |                |            | Date to                  | ť                 | type an Invoice number |               |            |                    |              |                |            |  |
| WORKSHOP     | C   | Advanced                 |                | _          |                          |                   |                        |               |            |                    |              |                |            |  |
|              |     |                          |                | Transactio | ns Invoice CJM2000052    |                   |                        |               | ×          |                    |              |                |            |  |
| ЈОВ          |     | New Results: Viewing ite | ns 1-15 of 150 |            |                          |                   |                        |               |            |                    | 1 2          | 3 4 5 6 7      | 8 11 5     |  |
|              |     | nesses realing the       | Amount Incl.   |            |                          |                   |                        |               |            |                    |              | N 1254507811 Z |            |  |
| PLANNING     |     |                          | Number         | Creditnot  | total €0.00              |                   |                        |               |            | Creditnotes        | Registration | Unpaid         | Accounting |  |
|              |     | F 333333                 | CJM2000052     | Paid       | € 0.00                   |                   |                        |               |            |                    |              | € 23 317,69    | No         |  |
|              |     | F 222222                 | 0              | Owed       | € 23317.69               |                   |                        |               |            |                    | 2APQ894      | - (            | 3.         |  |
| MAINTENANCE  |     | F 222222                 | CJM2000051     |            |                          |                   |                        |               |            |                    | 1XRB759      | € 1 269,05     | No         |  |
| SYSTEM       |     | F 333333                 | G CJM2000050   | New        | Results: No items found. |                   |                        |               | < >        |                    | 1XRB759      | € 1 346,13     | No         |  |
|              |     | F 222223                 | • CJM2000049   |            | 5                        |                   |                        |               |            |                    | 1XRB759      | € 781,07       | No         |  |
| RENTAL       |     | F 222222222              | CJM2000048     |            | Amount                   | Payed On          | Payed By Pa            | iyment Type C | omments    |                    | 1XRB759      | € 2 305,12     | No         |  |
|              |     | × 3333333                | © "CJM"20000   | 46         | Total                    |                   |                        |               |            |                    | 2APQ894      | € 4 077,30     | No         |  |
| INVOICING    | .01 | F 222222222              | 79             |            |                          |                   |                        |               |            | € 2 305,12         | 1XRB759      | Paid           | No         |  |
| 1            |     | F 222222                 | 2000045        | 01-02-2022 | Smets Jean-Marie         | 1000              | 0000 10932             | €1 000,00     | € 1 210,00 |                    | 1XRB759      | € 1 210,00     | No         |  |
|              |     | F 222222                 | CJM2000047     | 01-02-2022 | Smets Jean-Marie         | 1000              | 0000 10932             | € 500,00      | € 605,00   | € 605,00           | 1XRB759      | Paid           | No         |  |
|              |     | F 333333                 | 2000044        | 28-01-2022 | Smets Jean-Marie         | 1920              | 03                     | € 2 700,00    | € 3 267,00 |                    |              | € 3 267,00     | No         |  |
|              |     | F 222222                 | 2000042        | 24-01-2022 | Jm Smets                 | 1000              | 0000 10928             | €1 000,00     | € 1 000,00 |                    | 1XRB759      | € 1 000,00     | No         |  |
|              |     | F 222222                 | O 2000041      | 24-01-2022 | Standaard tarief         | 1923              | 34 10928               | € 2 777,21    | € 3 360,45 |                    | 1XRB759      | € 2 360,45     | No         |  |

You will get a new popup where you can enter the amount, the date, the name of the party and a comment. After the entry, click on the Save icon to save the transaction. The pop-up will then close, and the transaction summary adjusts.

| <b>e</b> |   |                              |                                         |   |              |                                 |                |              |         |       |            |            |            |              | 🕙 English ( |
|----------|---|------------------------------|-----------------------------------------|---|--------------|---------------------------------|----------------|--------------|---------|-------|------------|------------|------------|--------------|-------------|
|          |   |                              |                                         |   |              |                                 |                |              |         |       |            |            |            |              |             |
|          |   |                              |                                         |   |              |                                 |                |              |         |       |            |            |            |              |             |
|          |   | Fil                          | ter                                     |   |              |                                 |                |              |         |       |            |            |            |              |             |
|          |   |                              |                                         |   |              | Transactions Invoice CIM2000052 |                |              |         |       |            | ×          |            |              |             |
|          |   | Carrossefie Demo JM Select a |                                         |   |              |                                 |                |              |         |       |            |            |            |              |             |
|          | · |                              |                                         |   | Date from    | Amount Ir                       | ncl.           | € 23317.69   |         |       |            |            |            |              |             |
|          |   | Ad                           | vanced                                  |   |              | Creditnote                      | e total        | € 0.00       | _       |       |            |            |            |              |             |
|          |   |                              |                                         |   | _            | Paid                            | 1              | New          | 3       |       | ~          |            |            |              |             |
|          |   | _                            |                                         |   |              | Owed                            |                | New          |         |       | ^          |            |            |              |             |
|          |   | N                            | New Results: Viewing items 1-15 of 159. |   |              |                                 |                | Amount       |         |       |            |            |            |              | 3 4 5 6 7   |
|          |   |                              |                                         |   | Number       |                                 |                | € 23317.69   |         |       |            |            |            | Registration | Unpaid      |
|          |   |                              |                                         |   |              | New                             | Results: No it | Payed On     |         |       |            |            |            |              |             |
|          |   | 1                            |                                         | 0 | CJM2000052   |                                 | 2              | 03-05-2022   |         |       |            |            |            |              | € 23 317,69 |
|          |   | æ                            |                                         | 0 |              |                                 |                | Payeo by     |         |       | Co         | mments     |            | 2APQ8        |             |
|          |   | P                            |                                         | 0 | CJM2000051   |                                 | Total          | Payment Type |         |       |            |            |            | 1XRB759      | € 1 269,05  |
|          |   | P                            |                                         | 0 | CJM2000050   |                                 |                | Contant      |         | ~     |            |            |            | 1XRB759      | € 1 346,13  |
|          |   | p                            |                                         | 0 | CJM2000049   | 08-04-2022                      | JM Smets       | Comments     |         |       | .50        | € 781,07   |            | 1XRB759      | € 781,07    |
|          | € | p                            |                                         | 0 | CJM2000048   | 08-04-2022                      | JM Smets       |              |         |       | 5,04       | € 2 305,12 |            | 1XRB759      | € 2 305,12  |
|          |   | F                            |                                         | 0 | "CJM"2000046 | 04-03-2022                      |                |              |         |       | 9,67       | €4077,30   |            | 2APQ894      | € 4 077,30  |
|          |   | £                            |                                         | 0 | 79           | 14-02-2022                      | JM Smets       |              | 1000131 | 10935 | C 1905,04  | € 2 305,12 | € 2 305,12 | 1XRB759      | Paid        |
|          |   | p                            |                                         | 0 | 2000045      |                                 | Smets Jean-M   | Marie        |         |       | €1000,00   | € 1 210,00 |            | 1XRB759      | € 1 210,00  |
|          |   | F                            |                                         | 0 | CJM2000047   |                                 | Smets Jean-M   | farie        | 1000000 |       | € 500,00   | € 605,00   | € 605,00   | 1XRB759      | Paid        |
|          |   | F                            |                                         | 0 | 2000044      | 28-01-2022                      | Smets Jean-M   | Aarie        |         |       | € 2 700,00 | € 3 267,00 |            |              | € 3 267,00  |

Unique solution ID: #1527 Author: Jean-Marie Last update: 2022-05-03 14:44

> Page 1 / 1 (c) 2024 InSyPro <christof@insypro.com> | 2024-07-03 09:52 URL: http://faq.insypro.com/index.php?action=artikel&cat=11&id=504&artlang=en